## Instructivo para configurar Outlook de Hotmail, para agregar una dirección a la lista de dominio seguro

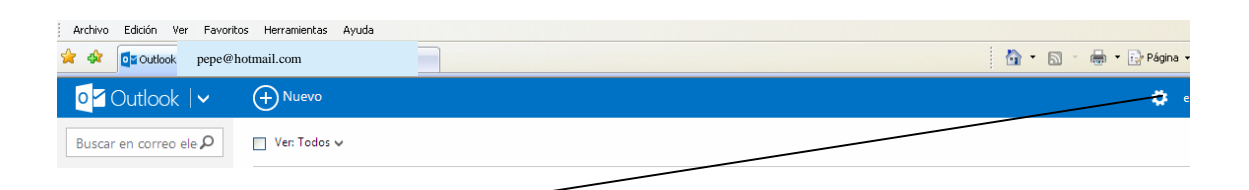

- Elegir la ruedita de la derecha
- 2) Al desplegar, elegir Más Opciones de configuración de correo

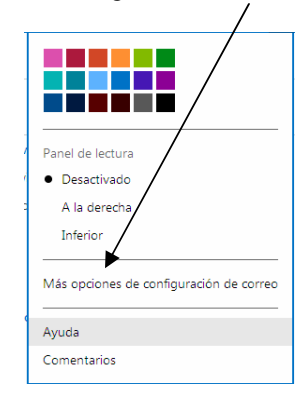

3) En la sgte. pantalla, ir a Evitar correo electrónico no deseado, y hacer clik en "Remitentes seguros y bloqueados"

| Outlook ↓                                                        |                                      |
|------------------------------------------------------------------|--------------------------------------|
| Opciones Entrada > Opciones                                      |                                      |
| Administrar tu cuenta                                            | Evitar correo electrónico no deseado |
| Detalles de la cuenta (contraseña, direcciones, zona<br>horaria) | Filtros e informazion                |
| Tus cuentas de correo electrónico                                | Remitentes seguros y bioqueados      |
| Reenviar correo electrónico                                      | Personalizar Outlook                 |
| Enviar respuestas automáticas                                    | Opciones avanzadas de privacidad     |
| POP y eliminación de mensajes descargados                        | Idioma                               |
| Historial de mensajes                                            | Métodos abreviados de teclado        |
| Crear un alias de Outlook                                        | Reglas para ordenar nuevos mensajes  |
| Actualizar a Outlook sin publicidad                              | Marcas                               |
| Escribir correo electrónico                                      | Acciones instantáneas                |
| Firma y fuente del mensaje                                       |                                      |
| Dirección de respuesta                                           |                                      |
| Almacenar mensajes enviados                                      |                                      |
| Datos adjuntos                                                   |                                      |
| Leer correo electrónico                                          |                                      |
| Panel de lectura                                                 |                                      |

4) Dentro de remitentes seguros y bloqueados, elegir "Remitentes seguros"

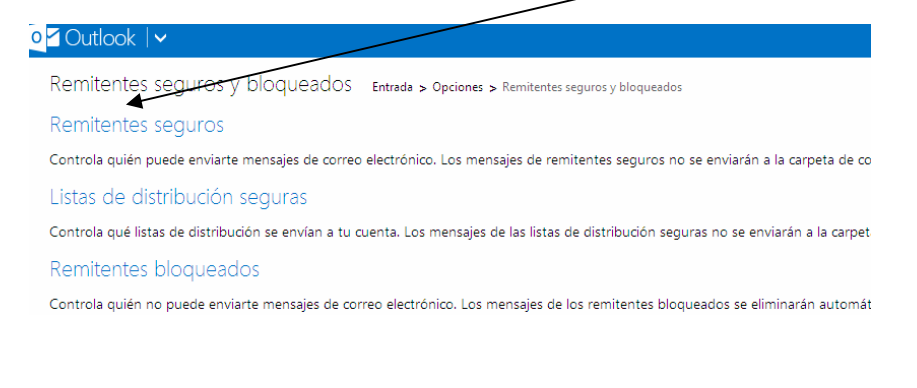

5) En remitentes seguros, agregar a la lista de remitente o dominio como seguro a: dvmt@mendoza.gov.ar

| o <mark>r</mark> Outlook ∣ <b>~</b>                                                                                                    |                                                                                                    |                                                                                                    |
|----------------------------------------------------------------------------------------------------|----------------------------------------------------------------------------------------------------|----------------------------------------------------------------------------------------------------|
| Remitentes seguros Entrada > Opciones > Re<br>Los mensajes de los remitentes seguros no se envían a<br>correo electrónico que va detrás del signo @).<br>Para admitir una dirección de correo electrónico o un o<br>selecciónalo en la lista siguiente y haz clic en <b>Eliminar</b> | emitentes seguros y bloqueados > Remitentes seguros<br>a la carpeta de correo no deseado. Puedes marcar direcciones<br>dominio en tu bandeja de entrada, esembelo en el cuadro sigui<br><b>de la lista</b> . | Remitente o dominio que se va a marcar como seguro:<br>dvmt@mendoza.gov.ar<br>Ejemplo: nombre@example.com    |
| Remitente o dominio que se va a marcar como se<br>dvmt@mendoza.gov.ar<br>Ejemplo: nombre@example.com                                                                                                    | Agregar a la lista >>      < Eliminar de la lista                                                                                                    | 6) A la derecha se observa<br>que dicha dirección ha sido<br>agregada a su lista de<br>remitentes y dominios |

seguros.